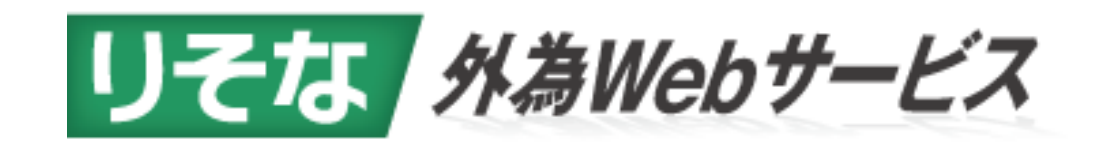

# リアルタイム取引ご利用ガイド

[2022年4月改訂]

このご利用ガイドは、リアルタイム取引の操作を説明するものです。

# <目次>

| 1. 共通項目   | 1.1  | サービスの概要 ・・・・・・・・・・・・・・・・・1  |
|-----------|------|-----------------------------|
|           | 1. 2 | ご利用時間 ・・・・・・・・・・・・・・・・・・・2  |
|           | 1. 3 | 取扱通貨 ・・・・・・・・・・・・・・・・・・・・3  |
|           | 1.4  | リアルタイム取引の時間帯 ・・・・・・・・・・・4   |
|           |      | ●外貨預金振替 ・・・・・・・・・・・・・4      |
|           | 1. 5 | 適用される直物レート ・・・・・・・・・・・・・・5  |
|           |      | ●外貨預金振替 ・・・・・・・・・・・・・5      |
| 2. 外貨預金振替 | 2. 1 | 外貨預金振替依頼 ・・・・・・・・・・・・・・・・・6 |
|           | 2. 2 | 外貨預金振替の取引照会 ・・・・・・・・・・・・16  |
|           | 2.3  | 申込済み取引の取消 ・・・・・・・・・・・・18    |
|           |      |                             |
| 3. その他    | 3.1  | ご注意事項 ・・・・・・・・・・・・・・・・・20   |

# 1. 共通事項

# 1.1 サービスの概要

## <サービスの概要>

| サービス名 |                 | サービスの内容                                                                                 |
|-------|-----------------|-----------------------------------------------------------------------------------------|
|       | 外国送金<br>(仕向送金)  | 海外向けおよび国内向けの外国為替送金をお申込みいただけ<br>ます。<br>決済明細(計算書)および送金先銀行宛て送金指示内容<br>(SWIFT 発信内容)を照会できます。 |
| 外為取引  | 被仕向送金           | 海外からの送金の到着をメールでご連絡いたしますので、内<br>容の照会および入金依頼をお申込みいただけます。<br>決済明細(計算書)を照会できます。             |
|       | 外貨預金振替          | 外貨預金口座と円預金口座間の資金振替をお申込みいただけ<br>ます。<br>振替明細(計算書)を照会できます。                                 |
|       | 輸入信用状           | 輸入信用状の発行および条件変更をお申込みいただけます。                                                             |
|       | 外貨預金入出金<br>明細照会 | 外貨預金口座の入出金明細および残高を照会いただけます。                                                             |
| 明細照会  | 為替予約明細照<br>会    | 為替予約の残高明細、締結明細、履行明細、および時価評価明<br>細を照会いただけます。                                             |
| 相場情報照 | 会               | 当社の当日の公示相場情報を照会いただけます。                                                                  |

## 1.2 ご利用時間

#### <サービスのご利用時間>

|          |                  |       | 2                           | 2018年3月5日現在(*1)            |
|----------|------------------|-------|-----------------------------|----------------------------|
|          | サービス名            |       | ご利用時間 (*2)                  | お申込日当日扱いの<br>受付時間帯 (*3)    |
|          | 外国送金(伯           | 士向送金) |                             | 平日8:00 ~ 11:00 (*4)        |
|          | 被仕向              | 送金    | 平日 8:00 ~ 23:00             | 亚口 9:00 - 15:00 (*5)       |
| 外為<br>取引 | 이 1년 75 스 45 # # | 外貨額指定 |                             | $+ 18:00 \sim 15:00 (+5)$  |
|          | 外員預金振省           | 円貨額指定 | 平日 公示相場決定後 ~<br>15:30(当日のみ) | 平日 公示相場決定後 ~<br>15:30 (*6) |
|          | 輸入信              | 用状    | 平日 8:00 ~ 23:00             | 平日 8:00 ~ 11:00            |
| 明細       | 外貨預金入出           | 金明細照会 | <b>TO 0.00 22.00</b>        |                            |
| 照会       | 為替予約明            | 月細照会  | 平日 8:00 ~ 23:00             |                            |
|          | 相場情報照会           |       | 平日公示相場決定後(*7)<br>~ 23:00    | _                          |

(\*1) 2022 年 4 月 1 日現在の状況です。最新の状況は当社ホームページをご覧ください。

- (\*2) 土日、祝日、振替休日、12月31日~1月3日、5月3日~5月5日、サービス追加 等によるメンテナンス時およびあらかじめ通知する時間帯を除きます。 17:00以降の本サービスによる依頼事項の取消、内容変更等のお申込みは翌営業日の 窓口営業時間内の受付となります。
- (\*3) 輸入信用状を除き、相場の動向よってはサービスを停止させていただく場合がありま す。指定日当日の外国送金の対外発電、輸入信用状の発行等を確約するものではありま せん。
- (\*4)1件10万ドル相当額を超えて当日の公示相場適用を希望される場合は、午前9:00までに承認操作が必要です。これ以降は大口市場連動相場での取扱いとなります。
- (\*5)1件10万ドル相当額を超えて当日の公示相場適用を希望される場合は、午前9:00までに承認操作が必要です。これ以降は大口市場連動相場での取扱いとなります。
- (\*6) 円貨額指定の外貨預金振替のお申込み日は当日のみの取扱いとなり、平日 公示相場決 定後 ~ 15:30 となります。取引申込み以外の「照会」等は平日 8:00 ~ 23:00 でご 利用いただけます。
- (\*7) 公示相場決定は通常 10:10頃となります。 なお、相場の動向により終日サービスを停止する場合、相場情報は全て「-(ハイフ
  - ン)」表示となります。

## 1.3 取扱通貨

| <取扱通貨>    |            |     |          | 2         | 022年4月1    | 日現在(*1)    |
|-----------|------------|-----|----------|-----------|------------|------------|
|           | 通貨(*2)     |     | 外国<br>送金 | 被仕向<br>送金 | 外貨預金<br>振替 | 輸入<br>信用状  |
|           |            |     | 20 通貨    | 18 通貨     | 13 通貨      | 15 通貨      |
| 米州        | 米ドル        | USD | 0        | 0         | 0          | $\bigcirc$ |
| 通貨        | カナダドル      | CAD | 0        | 0         | 0          | 0          |
|           | ユーロ        | EUR | 0        | 0         | 0          | 0          |
|           | 英ポンド       | GBP | 0        | 0         | 0          | 0          |
| 欧州        | スイスフラン     | CHF | 0        | 0         | 0          | 0          |
| 通貨        | デンマーククローネ  | DKK | 0        | 0         | 0          | 0          |
|           | スウェーデンクローネ | SEK | 0        | 0         | 0          | $\bigcirc$ |
|           | ノルウェークローネ  | NOK | 0        | 0         | 0          | 0          |
|           | 日本円        | JPY | 0        | 0         | _          | 0          |
|           | 香港ドル       | HKD | 0        | 0         | 0          | 0          |
|           | シンガポールドル   | SGD | 0        | 0         | 0          | 0          |
| アジア<br>通貨 | タイバーツ      | ТНВ | 0        | 0         | ×          | 0          |
|           | 人民元        | CNY | 0        | 0         | 0          | 0          |
|           | インドネシアルピア  | IDR | 0        | ×         | ×          | ×          |
|           | 韓国ウォン      | KRW | 0        | ×         | ×          | ×          |
| オセアニ      | 豪ドル        | AUD | 0        | 0         | 0          | 0          |
| ア通貨       | ニュージーランドドル | NZD | 0        | 0         | 0          | 0          |
| その他       | メキシコペソ     | MXN | 0        | 0         | ×          | ×          |

(\*2)諸外国の通貨・為替等の管理規制の変更、為替市場の急変等により取扱を停止する場合 がありますのであらかじめご了承ください。

## 1.4 リアルタイム取引の時間帯(外貨預金振替)

### ●外貨預金振替

| 決済方法          | 8:00~<br>8:29 | 8:30~10:10頃<br>(※1) | 10:10頃~<br>15:30 | 15:30~<br>23:00   |
|---------------|---------------|---------------------|------------------|-------------------|
| 為替予約          |               | リアルタイム取引            | il               | 指定日 8:10<br>頃から取引 |
| 直物<br>(大口実勢)  | 取引不可          | リアルタイ               | 「ム取引             | 指定日 10:35         |
| 直物<br>(公示レート) | 指定日 1         | 0:35 頃から取引          | リアルタイム<br>取引     | 頃から取引             |
| 円貨額指定         |               | 取引不可                | リアルタイム<br>取引     | 取引不可              |

(※1)通貨の反映状況によりリアルタイム取引時間が10:10頃~10:30頃まで段階的 に切り替わります。

【重要】

- ◆リアルタイム取引以外の時間でご依頼いただいたお取引は、「為替予約取引は振替指定日の8:10頃から」、「その他のお取引は振替指定日の10:35頃から」取引を開始します。
- ◆リアルタイム取引以外の時間にご依頼いただいたお取引は、「為替予約での振替は 8:10頃の預金残高」が、「その他のお取引は 10:35頃の預金残高」が、それぞれ不 足している場合は、お取引が成立せずご依頼を返却させて頂きますので、ご注意くだ さい。
- ◆ただし、大口の公示レート取引で、残高不足などによりお取引が不成立になった場合でも、大口公示取引は取消しできません。この場合は依頼を返却せずに、口座にご入金いただくなどして、取引を実行いたします。(やむを得ず取消す場合は、為替損害金をご負担頂く場合がありますので、ご了承ください。)
- ◆エラーなどでお取引が成立しなかった場合は、メールで通知致します。お取引が終了 しているか、必ず外為 Web サービス上で取引結果をご確認ください。

## 1.5 適用される直物レート

## ●外貨預金振替

## 【当日取引】

| 直物取引金額                | 8:00~8:29 | 8:30~8:59           | 9:00~15:30 | 15:30~23:00 |
|-----------------------|-----------|---------------------|------------|-------------|
| 10 万米ドル相当未満<br>(小口取引) | 公示        | シート(終日)             | (※1)       |             |
| 10 万米ドル相当以上<br>(大口取引) | 公示レート     | 公示レート<br>か<br>実勢レート | 実勢レート      |             |

(※1)10:10頃の公示レート公表後の1日の外貨預金の振替限度額は10万米ドル相当未満とします。

## 【先日付取引】

| 直物取引金額                | 8:00~8:29 | 8:30~8:59 | 9:00~15:30 | 15:30~23:00 |
|-----------------------|-----------|-----------|------------|-------------|
| 10 万米ドル相当未満<br>(小口取引) |           | (指定日の)    | 公示レート(終日)  |             |
| 10 万米ドル相当以上<br>(大口取引) |           | (指定日の)    | 公示レート(終日)  |             |

【重要】

- ◆日本銀行が公表している省令レートに基づき、10万米ドル相当以上を大口取引とします。
- ◆省令レートの見直しにより、大口・小口の判定が変わる場合、承認者は承認ができません。この場合は、大変お手数ですが、依頼からやり直してください。

# 2. 外貨預金振替

## 2.1 外貨預金振替依頼

①《依頼者》[外貨預金]メニューをクリックしてください。

### [取引選択]画面が表示されますので、「振替依頼(画面入力)」をクリックしてください。

| 外為トップ 仕向送金 被仕向送金 輸入              | 入 外貨預金 為替予約 承認 その他取引 外為管理         |
|----------------------------------|-----------------------------------|
| 外貨預金振替 》 取引選択                    | GTOP02                            |
| ● 外貨預金振替の依頼                      |                                   |
| 振替依頼 [画面入力]                      | 外貨預金振替の取引を依頼することができます。            |
| 作成中取引の修正・削除                      | ご自身が作成った外質預金振替の取引を修正、削除することができます。 |
| ● 外貨預金振替の照会                      |                                   |
| 取引照会                             | 外貨預金振替の取引を照会することができます。            |
| <ul> <li>外貨預金入出金明細の照会</li> </ul> |                                   |
| 入出金明細院会                          | ご自身の口密に対する入金や出金の明確を照会することができます。   |
| ● 外貨預金振替依頼の引戻し                   |                                   |
| 承認待ち取引の引戻し                       | ご自身が依頼した取引を引戻しすることができます。          |
| ● 外貨預金振替依頼の取消                    |                                   |
| 申込済み取引の取消                        | お申込済みの取引を取消しすることができます。            |
|                                  |                                   |

②《依頼者》[依頼]画面が表示されます。 振替内容を入力し、「内容確認」ボタンをクリックしてください。

| 从货薪令振转                       | 》 佐茲                                       | GEVTOILOR                                                                                                    |
|------------------------------|--------------------------------------------|----------------------------------------------------------------------------------------------------|
| ア貝頂立塚省                       |                                            | Gritting                                                                                                    |
| A JUNCTRU W MI               | 合吨 53(1公米町) 22 7 1 (1公米町)                  |                                                                                                    |
| 以下の項目を入力の上、「P<br>※は必須入力項目です。 | り容確認」ボタンを押してください。                          | ガイド<br>(ヘルプ)                                                                                                    |
| 決済情報                         |                                            |                                                                                                    |
| 振替指定日 <mark>米</mark>         | 2018/03/12 カレンダーを表示                        |                                                                                                    |
| 決済方法 <del>業</del>            | ● 直物 ○ 為替予約 直接公示相違を照金                      | 為替予約の場合は「予約番号を表示」                                                                                               |
| 予約番号                         |                                            | 示」が表示されるので、クリックし                                                                                                |
| 予約適用相場                       |                                            | 選択する。                                                                                                    |
| ] 引落口座(出金)                   |                                            |                                                                                                    |
| 口座番号 <mark>米</mark>          | JPY 普通 1234567 ✔ <u>残高照会</u>               | 選択せず、手入力する場合は                                                                                                   |
| 振替金額                         | 福祉金額本 出金・入金い 昭わかー 方のみ入力してください。             | $\begin{bmatrix} EC - \bullet \bullet \bullet - \bullet \bullet \bullet \bullet \bullet \bullet \end{bmatrix} $ |
| )振替先口座(入金)                   |                                            |                                                                                                    |
| □座番号業                        | (150 普通 11111111 ✔ 注意用会                    |                                                                                                    |
| 医替金额                         | 100,000.00                                 |                                                                                                    |
|                              | 招替金額ま、出金・入金いずれかー方のみ入力してください。               | 8:00~17:00 /                                                                                                    |
| 適用相場情報                       |                                            | 残高照会ができます。                                                                                                    |
| <b>●用相場</b>                  | <ul> <li>④ 公示相場</li> <li>〇 実務相場</li> </ul> |                                                                                                    |
| d STREET &                   |                                            |                                                                                                    |
| PI OTREAS                    |                                            | 997                                                                                                    |
|                              |                                            |                                                                                                    |
|                              |                                            |                                                                                                    |
| まてと 胆ルン ヨ                    |                                            | ロードカンジョニナルフので コクナル                                                                                              |

③-1《依頼者》「承認なし」の場合(「シングル承認」「ダブル承認」は次ページをご参照) [内容確認]画面が表示されます。 大口実勢レート取引の場合は、「確認用パスワード」を入力し、「レート照会」ボタンをクリ ックしてください。 大口実勢レート取引以外は、「確認用パスワード」を入力し、「実行」ボタンをクリックしてく

外貨預金 為替予約 外為管理 外為トップ 仕向送金 被仕向送金 輸入 ▶ 外貨預金振替 》 内容確認 GEXT01104 入力[依頼] >>> 内容確認[依頼] >>> 完了[依頼] 以下の内容で外貨預金振着の依頼を行います。 内容を確認し、よろいければ「認証情報」を入力してください。 ※は必須入力項目です。 このお取引には実勢相場(お申込時点での市場実勢相場に基づく為替レート)を適用します。 「レート照会」ボタンを押してレートを取得してください。 ◉ 企業情報 RESERVE \*\*\*\*\*\*\* ........ JPY 普通 7270592 "读替金额 \*\*\*\*\*\*\*\*\* 確認用バスワード※ フトウェア ⑨-1 へつづく レート照会▶ 申込書印刷 戻る 4

実勢相場取引ではない場合は、「実行」ボタンが表示される

ださい。

| 認用バスワード <mark>※</mark> | ●●●●●●●●●●●●●●●●●■ <mark>271-227=</mark> ④へつづく |       |
|------------------------|------------------------------------------------|-------|
| 戻る実                    | 行 <b>▶</b>                                     | 申込書印刷 |

| 注意!                   |                                                                                                    |
|-----------------------|----------------------------------------------------------------------------------------------------|
| <br>取引が完              | 了するまで、下記のボタンは絶対に押さないで下さい。                                                                                        |
| ①「ウ<br>②「ブ            | ィンドウを閉じる」(右上の「×」)を押す<br>ラウザを戻る(←など)」「ブラウザを進める(→など)」を押す                                                           |
| 特に「実行<br>いる、振<br>また本件 | 行」 ボタンを押した後に上記のボタンの操作をしますと、レートが約定になって<br>替取引が成立している場合でも、計算書などが確認頂けない可能性があります。<br>による損害が発生いたしましても、銀行は一切の責任を負いません。 |

| 外海トップ 仕向洋                                                                   | 会 被什向送会 輪入 机貨預会 为悲予约 从为临神                                   |                      |
|-----------------------------------------------------------------------------|-------------------------------------------------------------|----------------------|
|                                                                             |                                                             |                      |
| 外貨預金振替                                                                      | 》内容確認                                                       | GFXT                 |
| 入力[依頼] >>> 🗗                                                                | <b>客確認依賴 &gt;&gt;&gt; 完了[依頼]</b>                            |                      |
| 「レート照会」ボタンを                                                                 | 押してレートを取得してください。                                            |                      |
| 「レート 照会」ボタンを<br>① 企業情報<br>店名<br>取答語号。************************************   | 押してレートを取得してください。                                            | *****                |
| 「レート 照会」ボタンを<br>● 企業情報<br>店名<br>数容描号。************************************   | 押してレートを取得してください。                                            | ****                 |
| 「レート 照会」ボタンを<br>● 企業情報<br>店名<br>数容新号。 = = = = = = = = = = = = = = = = = = = | 押してレートを取得してください。       ************************************ | *****                |
| 「レート 照会」ボタンを<br>● 企業情報<br>店名<br>数容番号。************************************   | 押してレートを取得してください。       ************************************ | *******************  |
| 「レート 照会」ボタンを<br>● 企業情報<br>店名<br>取容新号。************************************   | ・・・・・・・・・・・・・・・・・・・・・・・・・・・・・・・・・・・・                        | ******************** |

| 4 | 《依頼者》 | 振替結果が表示されます。     |  |
|---|-------|------------------|--|
|   | 「承認なし | 」は④で依頼手続きが終了します。 |  |

※承認パターンによって、ステータス表示が異なります。
 承認なし ⇒ 「申込済み」(リアルタイム取引外)
 シングル承認 ⇒ 「承認待ち」
 ダブル承認 ⇒ 「一次承認待ち」

| 外為トップ 仕向送金 被    | 土向送金 輸入 外貨預金 為替予約 外為管理         |  |  |  |  |  |  |  |
|-----------------|--------------------------------|--|--|--|--|--|--|--|
| 外貨預金振替 》 依      | <b>外貨預金振替 》 依頼結果</b> GFXT01105 |  |  |  |  |  |  |  |
| 入力[依頼] >>> 内容確認 | 入力[依頼] >>> 内容確認[依頼] >>> 完了[依頼] |  |  |  |  |  |  |  |
| 取引の依頼が完了しました。   | 取引の依頼が完了しました。                  |  |  |  |  |  |  |  |
| ◉ 取引情報          |                                |  |  |  |  |  |  |  |
| 受付番号            | FXT20180215000001              |  |  |  |  |  |  |  |
| 取引名             |                                |  |  |  |  |  |  |  |
| 店名              | 473 SHIBUYA BRANCH シブヤシテン      |  |  |  |  |  |  |  |
| 顧客番号            | 4731690472                     |  |  |  |  |  |  |  |
| <u>金米名(艾宁)</u>  |                                |  |  |  |  |  |  |  |
| ステータス           |                                |  |  |  |  |  |  |  |
| 操作日時            | 2018/02/15 10:14:39            |  |  |  |  |  |  |  |
|                 |                                |  |  |  |  |  |  |  |
| ▲外貨預金メニューへ      | 「新規の取引へ」                       |  |  |  |  |  |  |  |

#### ⑤《承認者》「承認」する。

【承認】メニューをクリックしてください。 「業務選択」画面が表示されますので、 「外貨預金振替」ボタンをクリックしてください。

| 外為トップ    | 仕向送金                | 被仕向送金 | 輸入 | 外貨預金                      | 為替予約     | 承認       | その他取引 | 外為管理 |                |
|----------|---------------------|-------|----|---------------------------|----------|----------|-------|------|----------------|
| 承認 》     | 承認》業務選択     GTOP 05 |       |    |                           |          |          |       |      |                |
| ◉ 取引の 承言 | 2                   |       |    |                           |          |          |       |      |                |
| 仕向送金     | 1                   |       |    | 仕向送金依頼の                   | 取引を承認するこ | とができます。  |       |      |                |
| 外貨預金     | 外貨預金振替              |       |    | 外道預金振替依頼の取引を承認することができます。  |          |          |       |      |                |
| 輸入信用     | 輸入信用状開設             |       |    | 輸入信用状開設依頼の取引を承認することができます。 |          |          |       |      |                |
| 輸入信用     | 輸入信用状条件変更           |       |    | 輸入信用状条件                   | 変更依頼の取引  | を承認することが | できます。 |      |                |
| 被仕向送     | 被仕向送金               |       |    | 被仕向送金入金                   | 依頼の取引を承認 | 認することができ | ます。   |      |                |
|          |                     |       |    |                           |          |          |       |      |                |
|          |                     |       |    |                           |          |          |       |      | <u>ページの先頭へ</u> |

| 外為トップ 仕向送                                                     | 金 被仕                      | 向送金                                                                | 俞入 :                                     | 外貨預金            | 金 為替予約 承認 外為管理                                                                        |                                                              |
|---------------------------------------------------------------|---------------------------|--------------------------------------------------------------------|------------------------------------------|-----------------|---------------------------------------------------------------------------------------|--------------------------------------------------------------|
| 承認 》 取引                                                       | 一覧[外                      | - 貨預金振                                                             | [챰]                                      |                 |                                                                                       | GFXT04101                                                    |
| 承認を行う取引を選択し                                                   | てくだおい。                    |                                                                    |                                          |                 |                                                                                       | で<br>ガイド<br>(ヘルプ)                                            |
| 検索条件<br>検索条件を閉じる                                              |                           |                                                                    |                                          |                 |                                                                                       |                                                              |
|                                                               | 》<br>承認<br>さい             | 、<br>期限ま <sup>、</sup> 。                                            | <sup>加ンメー1</sup><br>でに承言                 | 認作美             | <b>業を行ってくだ</b>                                                                        |                                                              |
|                                                               |                           | <b>¬</b>                                                           |                                          |                 |                                                                                       |                                                              |
| 永認持ち取引一輩                                                      |                           |                                                                    |                                          | 4               |                                                                                       |                                                              |
| 永認時ち 取引一番<br>受付番号                                             | ステータス                     | RECOVER                                                            | w@ficee                                  | <b>決済</b><br>方法 | 大口実勢レートの約定が必要;<br>「直物実勢」と表示されます。                                                      | なものは                                                         |
| 永認時ち 取引一5<br>受付番号<br>ExtT20180215000003                       | ステータス<br>和2014-5          | #420#88<br>#129 84 d<br>2018/02/15<br>15:30                        | 19049 Hazir e<br>2018/02/11              | 決済<br>方法<br>直案時 | 大口実勢レートの約定が必要;<br>「直物実勢」と表示されます。                                                      | なものは<br>まま<br>10000000<br>USERCOS                            |
| 永認時ち 取引一3<br>受付番号<br>ExtT20180215000003<br>ExtT20180215000002 | ステータス<br>RE2145<br>RE2145 | #G20#ER<br>#IFEE.d<br>2018/02/15<br>15:30<br>#IFEE.d<br>2018/02/16 | 1868 Fissi E<br>2018/02/11<br>2018/02/11 | 決方法<br>道案<br>道物 | 大口実勢レートの約定が必要;<br>「直物実勢」と表示されます。<br>(4000)<br>(4000)<br>(50 普通 0159628 (FV 普通 0059630 | なものは<br>第21<br>第21<br>第21<br>第21<br>第21<br>第21<br>第21<br>第21 |

|                                                                                              | 医性问送金 輸入 外貨損金 為替予約 亦認 外為管理 |  |  |  |  |  |
|----------------------------------------------------------------------------------------------|----------------------------|--|--|--|--|--|
| 承認 》 取引詳細 [外貨預金振替] GFXT04102                                                                 |                            |  |  |  |  |  |
| 承認時の南記以下の通りです。<br>承認時の南記以下の通りです。<br>承認を行う場合は、「承認」ボタンを押してください。<br>差戻しを行う場合は、「差戻し」ボタンを押してください。 |                            |  |  |  |  |  |
| 受付番号 FXT20180215000003                                                                       |                            |  |  |  |  |  |
| 承認明眼                                                                                         | 2018/02/15 15:30           |  |  |  |  |  |
| ステータス                                                                                        | 利認時ち                       |  |  |  |  |  |
| ◉ 振替先口座(入金)                                                                                  |                            |  |  |  |  |  |
| 口座番号                                                                                         | EUR 普通 0159830             |  |  |  |  |  |
| 振替金額                                                                                         | 100,000.00                 |  |  |  |  |  |
|                                                                                              |                            |  |  |  |  |  |
| ● 依頼情報                                                                                       |                            |  |  |  |  |  |

## ダブル承認の場合は、最終承認者に回付する

| <br>● 承認情報       |                           | ] |
|------------------|---------------------------|---|
| 承認者              | (一次承認者):外為太郎 (最終承認者):外為次郎 |   |
| <br><u>الرکد</u> |                           |   |
| ▲ 戻る 承認          | ▶ 差戻し ▶                   |   |

⑧《承認者》[内容確認(外貨預金振替)]画面が表示されます。 内容を確認のうえ、大口実勢レート取引がある場合は、「確認用パスワード」を入力し、「レート 照会」ボタンをクリックしてください。 大口実勢レート取引がない場合は、「確認用パスワード」を入力し、「実行」ボタンをクリックし てください。

| 承認 》 内容確認[9                                                                               | ▶貨預金振替] GFXT04104                                                                      |  |  |  |  |  |  |
|-------------------------------------------------------------------------------------------|----------------------------------------------------------------------------------------|--|--|--|--|--|--|
| 内容確認承認 >>> 完了「承認                                                                          |                                                                                        |  |  |  |  |  |  |
| 以下の内容で外道預金振替の承認を<br>内容を確認し、よろしければ「認計解<br>※は必須入力項目です。<br>このお取引には実勢相場(おり<br>「レート照会」ボタンを押してレ | 消います。<br>耐を入力してください。<br>学びイド<br>(ヘルプ)<br>神込時点での市場実勢相場に基づく為替レート)を適用します。<br>ートを取得してください。 |  |  |  |  |  |  |
| 9 企業簡報                                                                                    |                                                                                        |  |  |  |  |  |  |
| 00<br>Wares                                                                               | 0 TOKYO BANKING DEPARTMENT 1/943/02/44/3/7/                                            |  |  |  |  |  |  |
| 1999 7<br>企業之(英学)                                                                         | 3001925309                                                                             |  |  |  |  |  |  |
| 企业O(大于)<br>企業文                                                                            | ABG ELEGING GU, ID                                                                     |  |  |  |  |  |  |
| 住所<br>山田憲治                                                                                | **************************************                                                 |  |  |  |  |  |  |
|                                                                                           | - ************************************                                                 |  |  |  |  |  |  |
| 承認者                                                                                       | りそな外熱管理USER03                                                                          |  |  |  |  |  |  |
| JF.A                                                                                      |                                                                                        |  |  |  |  |  |  |
|                                                                                           | 《金角半角100文平以内》                                                                          |  |  |  |  |  |  |
| ) 認証情報<br>確認用バスワード※                                                                       |                                                                                        |  |  |  |  |  |  |

#### 実勢レート取引ではない場合は、「実行」ボタンが表示される。

| ● 認証情報                  |                                                     |
|-------------------------|-----------------------------------------------------|
| 福烈用バスワード <mark>※</mark> |                                                     |
| ● 戻る                    | AT ト<br>シングル承認は承認者、ダブル承認は最終<br>承認者が承認を実行すると、「承認結果(被 |
|                         | 仕向送金入金)」画面が表示され、依頼終                                 |
|                         | 了になります。                                             |

#### 9-1実勢相場約定

[内容確認]画面(③-1 または⑧)で「レート照会」 ボタンをクリックすると、「レート取得中(外 貨預金振替)」の画面が表示されます。

| 承認 》レート取得中[外貨預金振替]         GFXT04111               |                   |              |  |  |  |  |
|----------------------------------------------------|-------------------|--------------|--|--|--|--|
| <b>取得中[承認]</b> >>> 内容確認[承認] >>> 実行中[承認] >>> 完了[承認] |                   |              |  |  |  |  |
| ガイダンス文言欄(上部) (ヘルプ)                                 |                   |              |  |  |  |  |
| ● 取引情報                                             |                   |              |  |  |  |  |
| ステータス                                              | 依頼中               | レート照会中です。    |  |  |  |  |
| 受付番号                                               | FXT20150401100001 | しばらくお待ちください。 |  |  |  |  |
| ◉ 引落口座(出金)                                         |                   |              |  |  |  |  |
| 口座番号                                               | JPY 普通 1234567    |              |  |  |  |  |
| 振替金額                                               |                   |              |  |  |  |  |
| ◉ 振替先口座(入金)                                        |                   |              |  |  |  |  |
| 口座番号                                               | USD 普通 1111111    |              |  |  |  |  |
| 振替金額                                               | 100,000.00        |              |  |  |  |  |

#### ⑨-2 実勢相場約定

「レート確認(外貨預金振替)」画面が表示されます。提示されている最終レート(銀行手数料込みのレート)で振替えたい場合は、10秒以内に「実行」ボタンをクリックしてください。 取止める場合は「取止め」ボタンを、再度レートを提示する場合は、「レート照会」ボタンをクリックしてください。

なお、相場が変動している場合、「実行」ボタンをクリックしても、レートが約定できないこ とがありますので、その場合は再度、約定取引を行ってください。

| 承認 》レー                                                                | 卜確認[外貨預金振替]                                       |            |            | GFXT04111            |
|-----------------------------------------------------------------------|---------------------------------------------------|------------|------------|----------------------|
| 取得中[承認] »                                                             | » 内容確認[承認] »» 実行中[承                               | NEW 完了[承認] |            |                      |
| ● 取引情報                                                                |                                                   |            |            | ⑦ガイド<br>(ヘルプ)        |
| ステータス                                                                 | 提示済み                                              | ― 約定する場    | 合は10秒以内    |                      |
| 受付番号                                                                  | FXT20150401100001                                 |            | を押してくたさ    |                      |
| ◉ 引落口座(出金)                                                            |                                                   | 7.570      | A DIRAGE   |                      |
| 口座番号                                                                  | JPY 普通 1234567                                    | 最終レート      |            | 100.00               |
| 辰替金額                                                                  |                                                   |            |            | 100.00               |
| ◉ 振替先口座(入翁                                                            | È)                                                | 試算金額       |            | 10.000.000           |
| □座番号                                                                  | USD 普通 11111111                                   |            |            |                      |
| 辰替金額                                                                  | 100,000.00                                        |            | 残          | し時間 9 秒              |
| 取止め                                                                   | 実行 ▶                                              |            |            | レート照会 ▶              |
| 「<br>取止め」:<br>場<br>合<br>は<br>「<br>作<br>シング<br>ル<br>承<br>認<br>待ちに<br>戻 | ボタンを押すと、承認な<br>成中取引の修正・削除」<br>認、ダブル承認の場合は<br>ります。 | しのに、       | 6回連<br>エラー | 続でクリックすると、<br>になります。 |

## 注意!

取引が完了するまで、下記のボタンは絶対に押さないで下さい。

①「ウィンドウを閉じる」(右上の「×」)を押す
 ②「ブラウザを戻る(←など)」「ブラウザを進める(→など)」を押す

特に「実行」ボタンを押した後に上記のボタンの操作をしますと、レートが約定になっている、振替取引が成立している場合でも、計算書などが確認頂けない可能性があります。 また本件による損害が発生いたしましても、銀行は一切の責任を負いません。

#### 9-3実勢相場約定

「承認結果(外貨預金振替)」画面が表示されます。

実行したレートは取り消すことができませんので、レート約定には細心の注意を払って行ってく ださい。

なお、相場が変動している場合、「実行」ボタンをクリックしても、レートが約定できないこと がありますので、その場合は再度、約定手続きを行ってください。

|              |                   | ்ரு.<br>(ல           |  |  |  |
|--------------|-------------------|----------------------|--|--|--|
| ◉ 取引情報       |                   |                      |  |  |  |
| ステータス        | 処理済み              | ご依頼の取引が実行されました。      |  |  |  |
| 受付番号         | FXT20150401100001 |                      |  |  |  |
| ◉ 引落口座(出金)   |                   |                      |  |  |  |
| 口座番号         | JPY 普通 1234567    | 100.00               |  |  |  |
| 振替金額         |                   | 即計算書などが照会できま  100.00 |  |  |  |
| ◉ 振替先口座(入金)  |                   | す。                   |  |  |  |
| 口座番号         | USD 普通 1111111    |                      |  |  |  |
| 振替金額         | 100,000.00        |                      |  |  |  |
| ガイダンス文言欄(下部) |                   |                      |  |  |  |
|              |                   |                      |  |  |  |

## 2.2 外貨預金振替の取引照会

# ①[外貨預金]メニューをクリックしてください。 [取引選択]画面が表示されますので、「取引照会」ボタンをクリックしてください。

| 外為トップ 仕向送金 被仕向送金 輸入 | 外貨預金 為替予約 承認 その他取引 外為管理           |  |  |  |  |  |
|---------------------|-----------------------------------|--|--|--|--|--|
| 外貨預金振替 》 取引選択       | GTOP02                            |  |  |  |  |  |
| ◉ 外貨預金振替の依頼         |                                   |  |  |  |  |  |
| 振替依賴 画面入力]          | 外貨預金振替の取引を依頼することができます。            |  |  |  |  |  |
| 作成中取引の修正・削除         | ご自身が作成した外貨預金振替の取引を修正、削除することができます。 |  |  |  |  |  |
| ◉ 外貨預金振替の照会         | )外貨預金振替の照会                        |  |  |  |  |  |
| 取引照会                | 外貨預金振替の取引を照会することができます。            |  |  |  |  |  |
| ● 外貨預金入出金明細の照会      |                                   |  |  |  |  |  |
| 入出金明細照会             | ご自身の口密に対する入金や出金の明細を照会することができます。   |  |  |  |  |  |
| ◉ 外貨預金振替依頼の引戻し      | ◎ 外貨預金振替依頼の引戻し                    |  |  |  |  |  |
| 承認待ち取引の引戻し          | ご自身が依頼した取引を引戻しすることができます。          |  |  |  |  |  |

### ②[取引一覧]画面が表示されます。

| 検索条件を入力し「                                  | 検索」ボタンを                                                                     | フリックロ                         | してくだる             | きい。     |        |          |                   |
|--------------------------------------------|-----------------------------------------------------------------------------|-------------------------------|-------------------|---------|--------|----------|-------------------|
| 外為トップ 仕向送金 初                               | 按仕向送金 輸入                                                                    | 外貨預金                          | 為替予約              | 承認      | その他取引  | 外為管理     |                   |
|                                            |                                                                             |                               |                   |         |        |          |                   |
| 外貨預金振替 》 ]                                 | 取引一覧                                                                        |                               |                   |         |        |          | GFXT05101         |
| 照会結果は以下の通りです。<br>詳細内容を確認する場合には、対           | 象の取引を選択してください。                                                              |                               |                   |         |        |          | ?<br>ガイド<br>(ヘルプ) |
| <ul> <li>検索条件</li> <li>検索条件を閉じる</li> </ul> |                                                                             |                               |                   |         |        |          |                   |
| 受付番号(FROM~TO)                              |                                                                             | ~ _                           |                   |         |        |          |                   |
| 申込目(FROM~TO)                               | カレンダ                                                                        | - を表示 - ~                     | /                 | カレンダーを表 | 支示     |          |                   |
| 振替指定日(FROM~TO)                             | カレンダ                                                                        | ーを表示 ~                        | /                 | カレンダーを表 | 長示     |          |                   |
| 取报日(FROM~TO)                               | カレンダ                                                                        | ーを表示 ~                        | /                 | カレンダーを表 | 長示     |          |                   |
| 決済方法                                       | 🗌 直物 📄 為替予約                                                                 |                               |                   |         |        |          |                   |
| 実勢相場の適用                                    | □なし □あり                                                                     |                               |                   |         |        |          |                   |
| 口座番号                                       |                                                                             | × ×                           |                   |         |        |          |                   |
| ステータス                                      | <ul> <li>□ (□ 一次承認待ち</li> <li>□ (□ 提示済み □)</li> <li>□ (□ 申込済み □)</li> </ul> | □ 最終承認待ち<br>取止め )<br>受付中 □ 処理 | 5 🗌 差戻済み<br>野済み ) | □ 引戻済み  | 🗌 返却済み | 🗌 取消済み 🌖 |                   |
| 振替明細ファイル取得                                 | □ 未取得 □ 取得済み                                                                |                               | ,                 |         |        |          |                   |
| 検索                                         |                                                                             |                               |                   |         |        |          |                   |

③検索結果が還元されます。

照会するお取引の「受付番号」をクリックしてください。

取引が完了すると、ステータスが「処理済み」となりますので、「振替明細」を照会し、内容を確認 してください。

| 外                                                        | 為トップ 仕向送金                               | 被仕向送                                                                                                    | 金 輸入       | 外貨幣        | ŧ±            | 為替予約              | 承認            | その他    | 取引     | 外為管理     |                          |                            |
|----------------------------------------------------------|-----------------------------------------|----------------------------------------------------------------------------------------------------|------------|------------|---------------|-------------------|---------------|--------|--------|----------|--------------------------|----------------------------|
| 9                                                        | 外貨預金振替 》取引一覧 GFXT05101                  |                                                                                                    |            |            |               |                   |               |        |        |          |                          |                            |
| 照会結果は以下の通りです。<br>詳細的容を確認する場合には、対象の取引を観測してください。<br>・ 検索条件 |                                         |                                                                                                    |            |            |               |                   |               |        |        |          |                          |                            |
| C                                                        | 検索条件を閉じる                                |                                                                                                    |            |            |               |                   |               |        |        |          |                          |                            |
| *                                                        | 付番号(FROM~TO)                            |                                                                                                    |            |            | -             | 4 f. m.           |               | _      |        |          |                          | *******                    |
| £26.9.4.7                                                | A X X X X X X X X X X X X X X X X X X X |                                                                                                    |            |            |               |                   | **********    |        |        |          |                          |                            |
| ****                                                     | *************************************   |                                                                                                    |            |            |               |                   |               |        |        |          |                          |                            |
| •• 10                                                    | <u>ページ前</u> ● <u>前ページ</u>               |                                                                                                    |            | 1 2 3      | 全111年(<br>3 4 | 1~11件を表示<br>5 6 Z | (Ф)<br>8 9 10 |        |        | 次        | <u>ページ</u> = 10<br>(URDM | ページス大 <b>**</b><br>():試算金額 |
| 潮                                                        | 00168                                   | at the second second second second second second second second second second second second second second second | 8488220    | Wells ca   | 決済            | SIS               | □座(出金)        | 35     | 潜先口    | ¥(入金)    | 7=-07                    | 振                          |
| Ő                                                        | 20100                                   | 4.20                                                                                                    | Meria.C    | -          | 方法            | 振勃                | 金額(出金)        | 1      | 医静全部   | (人金)     | ~ ~~                     | -91<br>88                  |
|                                                          | ExT20150401100001                       | 2015/04/01                                                                                                    | 2015/04/01 | 2015/04/01 | 直物<br>実勢      | JPY 普通<br>(IEBD   | 1234567       | USD 18 | 随 11   | 111111   | 処理済み                     | 「粮金」                       |
|                                                          | ExT20150831300010                       |                                                                                                    |            |            | W 2h          | JPY 普通            | 3333333       | USD 1  | 1通 44  | 444444   | 一次承認                     |                            |
|                                                          | ************                            |                                                                                                    |            |            |               | (4/38)            | 500,000       | USD W  | 158 44 | 5,000.00 | 特ち                       | N N N N                    |
|                                                          |                                         |                                                                                                    |            |            |               |                   |               |        |        |          |                          |                            |
| 4                                                        | 中込書印刷 報替明細印刷 一覧印刷                       |                                                                                                    |            |            |               |                   |               |        |        |          |                          |                            |
| 4                                                        | シファイル取得                                 | 振替明維                                                                                                    | コファイル取     | 得          |               |                   |               |        |        |          |                          |                            |

| 3 中込済の43510043月<br>①[外貨預金]メニューをクリック<br>[取引選択]画面が表示されま? |                                   |        |
|--------------------------------------------------------|-----------------------------------|--------|
| (本機能をご利用頂けるのは、                                         | 、該当取引の「依頼者」と「承認者」のみです)            |        |
| 外為トップ 仕向送金 被仕向送金 🕴                                     | 編入 外貨預金 為替予約 承認 その他取引 外為管理        |        |
| 外貨預金振替 》 取引選択                                          |                                   | GTOP02 |
| ◉ 外貨預金振替の依頼                                            |                                   |        |
| 振替依頼 [画面入力]                                            | 外貨預金振替の取引を依頼することができます。            |        |
| 作成中取引の修正・削除                                            | ご自身が作成した外貨預金振替の取引を修正、削除することができます。 |        |
| ◉ 外貨預金振替の照会                                            |                                   |        |
| 取引照会                                                   | 外貨預金振替の取引を照会することができます。            |        |
| ◉外貨預金入出金明細の照会                                          |                                   |        |
| 入出金明細照会                                                | ご自身の口密に対する入金や出金の明確を照会することができます。   |        |
| ◉ 外貨預金振替依頼の引戻し                                         |                                   |        |
| 承認待ち取引の引戻し                                             | ご自身が依頼した取引を引戻しすることができます。          |        |
| ● 外貨預金振替依頼の取消                                          |                                   |        |
| 2                                                      |                                   |        |

②[取消可能取引一覧]画面が表示されます。

取消するお取引の「受付番号」をクリックしてください。 ◎先日付指定の取引・・・振替指定日の前営業日 23:00 まで ◎相場公表前お申し込み分の公示相場適用取引・・・お申込み当日の 9:45 まで (リアルタイムで取引が成立しているものは、お取消しができません。)

| 外為トップ 仕向:                         | 送金 被仕口                             | 向送金 🕴                    | 輸入 外                       | 貨預金                 | 為替予約                                              | 承認                                  | 外為管理                           |                                       |                                       |
|-----------------------------------|------------------------------------|--------------------------|----------------------------|---------------------|---------------------------------------------------|-------------------------------------|--------------------------------|---------------------------------------|---------------------------------------|
|                                   |                                    |                          |                            |                     |                                                   |                                     |                                |                                       |                                       |
| 外貨預金振替》取消可能取引一覧         GFXT14101 |                                    |                          |                            |                     |                                                   |                                     |                                |                                       |                                       |
| 申込済みの取引に対して、取消しを行う取引を選択してください。    |                                    |                          |                            |                     |                                                   |                                     |                                |                                       |                                       |
| ● 取消可能取引一!                        | 覧                                  |                          |                            |                     |                                                   |                                     |                                |                                       |                                       |
|                                   |                                    |                          |                            | 全                   | :1件(1~1件を表示中<br><b>1</b>                          | 1)                                  |                                |                                       |                                       |
|                                   | 1712 <sup>11</sup> 1440275         | -                        | 10#14PD D                  | 全<br>決済             | 1件(1~1件を表示中<br>1<br><b>引落口座</b>                   | <sup>1)</sup><br>逐 <b>(出金)</b>      | 振者                             | 洗口座(入金)                               | H45 4/4                               |
| 受付番号                              | 取消期限                               | 申込日                      | 振替指定日                      | 全<br>決済<br>方法       | 1件(1~1件を表示中<br>1<br>引落口座<br>振替金額                  | <sup>1)</sup><br>〔(出金)<br>〔(出金)     | 振                              | 铣口座(入金)<br>替金額(入金)                    | ————————————————————————————————————— |
| <b>受付番号</b><br>FXT20180215000002  | <b>取消明报</b><br>2018/02/16          | 申込日<br>2018/02/15        | 振替指定日<br>2018/02/16        | 全<br>決済<br>方法<br>直物 | 1件(1~1件を表示中<br>1<br>引落口座<br>振替金額<br>USD 普通 015982 | <sup>1)</sup><br>(出金)<br>(出金)<br>28 | 振<br>使<br>JPY 普通               | 洗口座(人金)替金額(入金)6684689                 | 依頼者名     りそなか為管     現いらにためつ           |
| 受付番号<br>FXT20180215000002         | <b>収済明報</b><br>2018/02/16<br>09:45 | <b>申込日</b><br>2018/02/15 | <b>振替指定日</b><br>2018/02/16 | 全<br>決済<br>方法<br>直物 | 1件(1~1件を表示中<br>1<br>引体口座<br>振替金額<br>USD 普通 015882 | 2)<br>(出金)<br>(出金)<br>28<br>10,000) | <b>梦就</b><br>读了<br>JPY 普通<br>0 | <b>特七口座(人金)</b><br>替金額(入金)<br>6684689 | <b>依頼者名</b><br>リそな外為管<br>理USER03      |

| ③[取消確認]画面が表示されます。 |
|-------------------|
|-------------------|

|        | 外為トップ 仕向送金 被仕                                                                 | 上向送金 輸入 外貨預金 為替予約 承認 外為管理 |  |  |  |  |
|--------|-------------------------------------------------------------------------------|---------------------------|--|--|--|--|
|        | 外貨預金振替 》 取                                                                    | <b>消確認</b> GFXT14104      |  |  |  |  |
|        | 内容確認[取消] >>> 完了[取消]                                                           |                           |  |  |  |  |
|        | リトアの内容で外貨預金振替の申込の取削しを行います。<br>内容を確認し、よろしければ「実行」ボタンを押してください。 (ヘルプ)             |                           |  |  |  |  |
|        | ◉ 取引情報                                                                        |                           |  |  |  |  |
|        | 受付番号                                                                          | FXT20180215000002         |  |  |  |  |
|        | 取清明眼                                                                          | 2018/02/16 09:45          |  |  |  |  |
|        | ステータス                                                                         | 申込済み                      |  |  |  |  |
|        | 申込日                                                                           | 2018/02/15                |  |  |  |  |
| ****   | ● 引落□\$\$\$\$\$\$\$\$\$\$\$\$\$\$\$\$\$\$\$\$\$\$\$\$\$\$\$\$\$\$\$\$\$\$\$\$ |                           |  |  |  |  |
|        | ********************                                                          |                           |  |  |  |  |
| REFERE | ₅₅₅ <sup>₅₅</sup><br>● 振替先口座(入金)                                              |                           |  |  |  |  |
|        | 口座番号                                                                          | USD 普通 1111111            |  |  |  |  |
|        | 振替金額                                                                          | 100,000.00                |  |  |  |  |
|        | < 戻る<br>実行                                                                    |                           |  |  |  |  |

④ 「取消結果]画面が表示されます。

| 外為トップ 仕向送金                             | 被仕向送金 輸入 外貨預金 為替予約 承認 外為管理 |           |  |  |
|----------------------------------------|----------------------------|-----------|--|--|
| 外貨預金振替 》                               | 取消結果                       | GFXT14105 |  |  |
| 内容確認取消 >>> 完了[取消]                      |                            |           |  |  |
| 取引の申込の取制が完了しました。                       |                            |           |  |  |
| <ul> <li>● 取引情報</li> </ul>             |                            |           |  |  |
| 受付番号                                   | FXT20180215000002          |           |  |  |
| 取引名                                    | 外貨預金振替                     |           |  |  |
| 店名 300 TOKYO BANKING DEPARTMENT ドウキョウブ |                            |           |  |  |
| <b>顧客番号</b> 3001925369                 |                            |           |  |  |
| 企業名(英字)                                | ABC ELECTRIC CO.LTD        |           |  |  |
|                                        |                            |           |  |  |
| 操作日時         2018/02/15 15:06:59       |                            |           |  |  |
|                                        |                            |           |  |  |
| ▲外貨預金メニューへ                             | ▲取消可能取引一覧へ                 |           |  |  |
|                                        |                            |           |  |  |

# 3. その他

# 3.1 ご注意事項

| 項目                              | 詳細                                                                                                    |
|---------------------------------|----------------------------------------------------------------------------------------------------|
| 大口実勢レートの約定機能につい<br>て            | 取引当日の 8:30~15:30 は大口実勢レートが Web 上で約定<br>できます。<br>外為 Web 上で約定した場合、電話でもレート約定してしまう<br>と、二重約定となりますが、約定したレートは取消せません。<br>やむを得ず取消す場合は、発生する為替差損は、お客さま負担<br>になりますので、ご注意ください。                                                                 |
| 大口実勢レートの約定でのエラー<br>について         | お客さまに提示したレートは10秒以内に約定することができ<br>ますが、「実行」ボタンの押下時の為替相場が、当社の基準以上<br>に変動している場合は、提示したレートで約定頂けない時があ<br>ります。<br>この場合は、「承認なし」のお客さまは「作成中取引の修正・削<br>除」メニューに、「シングル承認」「ダブル承認」のお客さまは、<br>「承認待ち」のメニューにそれぞれ、取引が移動しますので、<br>再度、実勢相場約定手続きを実施してください。 |
| 大口の直物取引で公示レートの適<br>用について        | 外貨預金振替は、前営業日までに依頼を頂いたものは全て公示<br>レートが適用になりますが、当日ご依頼の場合はは 8:00~<br>9:00 までにお手続きを完了する必要があります。                                                                                                    |
| リアルタイム取引の時間帯は、取<br>引の完了確認について   | リアルタイム取引の時間帯は、必ず取引が完了しているか、都<br>度、Web 上でご確認ください。<br>取引完了前に「ウィンドウズを閉じる(右上「×」で画面を消<br>す)」「ブラウザの進む(→)・戻る(←)を押す」などにより、<br>取引が中断された場合でも、銀行のシステム上、取引が成立し<br>ている場合は、取引終了とみなしますので、ご了承ください。<br>(計算書などがWeb 上でご確認頂けない場合などがあります)               |
| リアルタイム取引ではない時間帯<br>の取引完了の確認について | 15:30 を過ぎた取引や、10:10 頃までの公示取引は、10:35 頃<br>からお手続きが開始されます。<br>お口座の残高不足や予約番号の相違などの理由で、お取引が成<br>立しない場合がありますので、必ず取引結果をご確認ください。<br>なお、前営業日までにご依頼いただいた、為替予約を利用した<br>外貨預金振替は、振替当日の 8:10 頃からお手続きを開始しま<br>すので、ご承知おきください。                      |

| 外貨預金振替の予約番号について              | 選択制に変更になります。<br>手入力される場合は、「EC-●●●-●●●●●●」と入力してく<br>ださい。「EC-」が入力されていない場合、エラーで取引が成立<br>しませんので、ご注意ください。                                                      |
|------------------------------|----------------------------------------------------------------------------------------------------|
| 外貨預金振替の振替口座について              | 手入力での登録ができなくなりました。<br>原則、選択できる口座への振替をお願いしますが、新しく口座<br>を登録したい場合は、銀行までご連絡ください。                                                                              |
| 外貨預金振替の「申込済み取引の<br>取消」機能について | 該当するお取引の「依頼者」と「承認者」は、銀行に申込みが<br>終了している外貨預金振替取引について、下記の時間内であれ<br>ば、お客さま自身でお取消が可能です。<br>◎ 先日付指定のお取引…振替指定日の前営業日 23:00 まで<br>◎ 相場公表前お申込み分の公示相場適用取引…当日 9:45 まで |